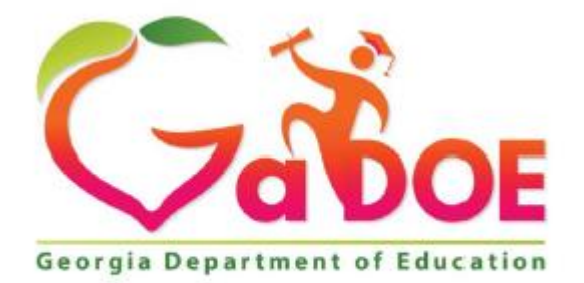

Richard Woods, Georgia's School Superintendent "Educating Georgia's Future"

# **Georgia Department of Education**

# Division of FY 2020 Superintendent's Test Certification User Guide

## Table of Contents

| Superintendent's Test Certification                    | . 3 |
|--------------------------------------------------------|-----|
| Organization and Application User Role Mappings        | . 3 |
| Accessing the Superintendent's Test Certification Form | . 5 |
| History of form                                        | 18  |
| View Historical Data Prior to 2020                     | 19  |

### Superintendent's Test Certification

The Superintendent's Test Certification provides documentation that all testing programs are administered to all students as directed in trainings, Test Administration manuals, and Test Examiner manuals. This includes training in test security and assurances that all test examiners are certified through the Georgia Professional Standards Commission.

The Superintendent's Test Certification form is to be completed by the System Test Coordinator twice a year. The due dates are January 31 and July 31. When System Test Coordinator submits the form, it then requires the approval of the local superintendent for final submission to the Assessment Administration Division at the GaDOE.

## Organization and Application User Role Mappings

Based on the user's organization role determines the application role permission, as depicted in the table below.

|                                              | Application Roles |            |        |        |         |        |           |  |
|----------------------------------------------|-------------------|------------|--------|--------|---------|--------|-----------|--|
| Organization<br>Roles                        | Create/Edit       | In-process | Delete | Submit | Approve | Reject | View only |  |
| Administrator<br>(Division)                  |                   |            |        |        |         |        | ~         |  |
| Assessment<br>Director<br>(District)         | 4                 | ~          | 1      | ~      |         |        |           |  |
| Superintendent<br>(District)                 |                   |            |        |        | ~       | 1      |           |  |
| Charter School<br>Administrator<br>(School)  | ~                 | ~          | ~      | 1      |         |        |           |  |
| Charter School<br>Superintendent<br>(School) |                   |            |        |        | *       | ~      |           |  |
| Help Desk                                    |                   |            |        |        |         |        | 1         |  |

#### Application Roles defined...

- Administrator has view only rights and can see all forms submitted under the Superintendent Test Certification application. User can print form and download the attachment(s).
- **Help Desk** has view only rights and can see all forms submitted under the Superintendent Test Certification application. User can print form and download the attachment(s).
- Assessment Director has role as editor, which can create, submit, save, print, and delete a form. Once form is submitted, Editor can change status of form to in-process before Approver approves it.
- Charter School Administrator has role as editor, which can create, submit, save, print, and delete a form. Once form is submitted, Editor can change status of form to in-process before Approver approves it.
- **Superintendent** has role as approver, which can approve, reject, and view a form. Once form is submitted, Editor can change status of form to in-process before Approver approves it.
- Charter School Superintendent has role as approver, which can approve, reject, and view a form. Once form is submitted, Editor can change status of form to in-process before Approver approves it.

Note:

#### In-process / Delete Status:

- Assessment Director (District), Charter School Administrator (School) can delete a form if it is still in-process.
- Superintendent (District), Charter School Superintendent (School) cannot delete form.
- If form is in delete status, Assessment Director (District), Charter School Administrator (School) can reset form to in-process.

#### **Approve / Reject Status:**

- Superintendent (District), Charter School Superintendent (School) approves or rejects the form.
- If the form is rejected, then Assessment Director (District), Charter School Administrator (School) can set form back to in-process.

### Accessing the Superintendent's Test Certification Form

Perform the following steps to access the Assessment Rescore Request form.

1. Log on to the Georgia Department of Education (GaDOE) portal system with your **Username** and **Password**, and then click **Login**.

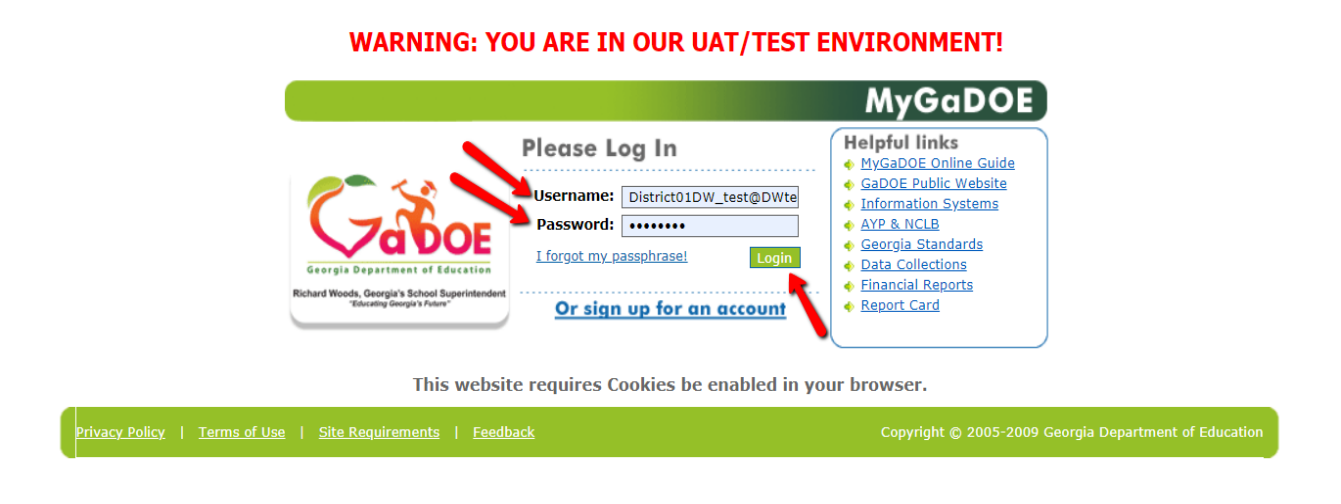

2. Click the Assessment Forms fly-out button and select **Superintendent Test Certification** from the list of forms. If user has access to more than one Assessment Form, then the Assessment Forms menu item is visible.

| <b>~</b> <>                     |                            | Search Districts                   | 0-9      | A        | в        | с           | D          | Е      | F | G  | н          | I | J | к       | L     |
|---------------------------------|----------------------------|------------------------------------|----------|----------|----------|-------------|------------|--------|---|----|------------|---|---|---------|-------|
| Zabor                           |                            |                                    |          |          |          |             |            |        |   |    |            |   |   |         |       |
| Georgia Department of Education |                            | <mark>) You have (0) new me</mark> | ssages.  |          |          |             |            |        |   |    |            |   |   |         |       |
| 🂣 Site Navigation               |                            |                                    |          |          |          |             |            |        |   |    |            |   |   |         |       |
| Home                            | - (                        | Surveys                            |          |          |          |             |            |        |   |    |            |   | 1 | option  | s I 🖻 |
| Logout                          |                            | New (1)                            |          | Saved (  | 1)       |             | Submitt    | ed (0) |   | Aŗ | proved (1) |   |   | Reports |       |
| 📶 Appling County                |                            | New surveys                        |          |          |          |             |            |        |   |    |            |   |   |         |       |
| View Documents                  | •                          | 🍇 FY17 Georgia A                   | lternate | Assessme | ent Surv | ey - (Appli | ng County) |        |   |    |            |   |   |         |       |
| Message Center                  |                            |                                    |          |          |          |             |            |        |   |    |            |   |   |         | More  |
| Assessment Forms                | Testing                    | g Irregularity                     |          |          |          |             |            |        |   |    |            |   |   |         |       |
| Low_test District01             | Form<br>Superi<br>Certific | ntendent Test<br>cation            |          | Click    | the A    | ssassmi     | ont        |        |   |    |            |   |   |         |       |
| Account Information             |                            |                                    |          | Eorm     | ne fly-  | out to s    | alact      |        |   |    |            |   |   |         |       |
| Add to Favorites                |                            |                                    |          | Sup      | is ny (  | ndent 1     | lect       |        |   |    |            |   |   |         |       |
| Help - Dticket                  |                            |                                    |          | Cort     | ificati  | on          | est        |        |   |    |            |   |   |         |       |
| Hide Navigation 🥠               |                            |                                    |          | Cent     | incati   | on.         |            |        |   |    |            |   |   |         |       |
| Privacy Policy   Terms          | s of Use                   | <u>Site Requireme</u>              | ents     | Feedback | <u>c</u> |             |            |        |   |    |            |   |   |         |       |

**Note:** If user has only one Assessment Form assigned, then user will not see that Assessment Forms fly-out link, as listed below, but the assigned Assessment Form link.

| / <>                               | Search Districts 0-9 A B                              | CDEFGHIJ                       | KLM NOPQRS           | T U V W X Y Z                         |
|------------------------------------|-------------------------------------------------------|--------------------------------|----------------------|---------------------------------------|
| Zabor                              |                                                       |                                | Welco                | me to MyGaDOE                         |
| Georgia Department of Education    | You have (0) new messages.                            |                                |                      | Help - Dticket   Online Documentation |
| Site Navigation                    | Surveys                                               | 🖬 options   🗖                  | 🖕 My Favorites       | poptions   🗖                          |
| Logout                             | New (1) Saved (1) Submitted                           | (0) Approved (1) Reports       | No Favorites         | _                                     |
| Appling County                     | New surveys                                           | nent Survey - (Appling County) |                      | ♦ <u>More</u>                         |
| View Documents<br>Message Center   |                                                       | ♦ More                         | <u></u>              |                                       |
| Certification                      |                                                       | )                              |                      |                                       |
| Low_test District01                |                                                       |                                |                      |                                       |
| Account Information                |                                                       |                                |                      |                                       |
| Add to Favorites<br>Help - Dticket |                                                       |                                |                      |                                       |
| Hide Navigation 🜗                  |                                                       |                                |                      |                                       |
| Privacy Policy   Terms of          | <u>Use</u>   <u>Site Requirements</u>   <u>Feedba</u> | <u>ck</u>                      | Copyright © 2005-200 | 9 Georgia Department of Education     |

3. The home screen for Superintendent Test Certification.

|                                    | Search Districts | 0-9 A B C D E F                             | GHIJKL                                | m n o p q<br>W | RSTUV<br>elcome to M<br><u>Help - Dticket</u> | W X Y<br>YGaDOE    |
|------------------------------------|------------------|---------------------------------------------|---------------------------------------|----------------|-----------------------------------------------|--------------------|
| Site Navigation Home Logout        | Add New Fo       | rm 📄 Print Clear Filter<br>Current Session: | s 👔 Export to<br>Session ending Janua | Excel          | eted: 🖌 Downlo                                | ad User Guide      |
| Appling County View Documents      | ID =             | Testing Administration Session              | - Year                                | - System -     | Status \Xi                                    | Last =<br>Modified |
| DW test District01                 | 3                | Session ending January 31                   | 2018                                  | Appling County | Approved                                      | 09/13/2019         |
| Account Information                | 5                | Session ending January 31                   | 2018                                  | Appling County | Rejected                                      | 09/13/2019         |
| Add to Favorites<br>Help - Dticket | 7                | Session ending January 31                   | 2018                                  | Appling County | Approved                                      | 09/13/2019         |
| Hide Navigation                    | 9                | Session ending January 31                   | 2017                                  | Appling County | In-Process                                    | 09/17/2019         |
|                                    | 11               | Session ending January 31                   | 2018                                  | Appling County | In-Process                                    | 10/08/2019         |
|                                    | I4 4             | ► H                                         |                                       |                | :                                             | 1 - 5 of 5 items   |

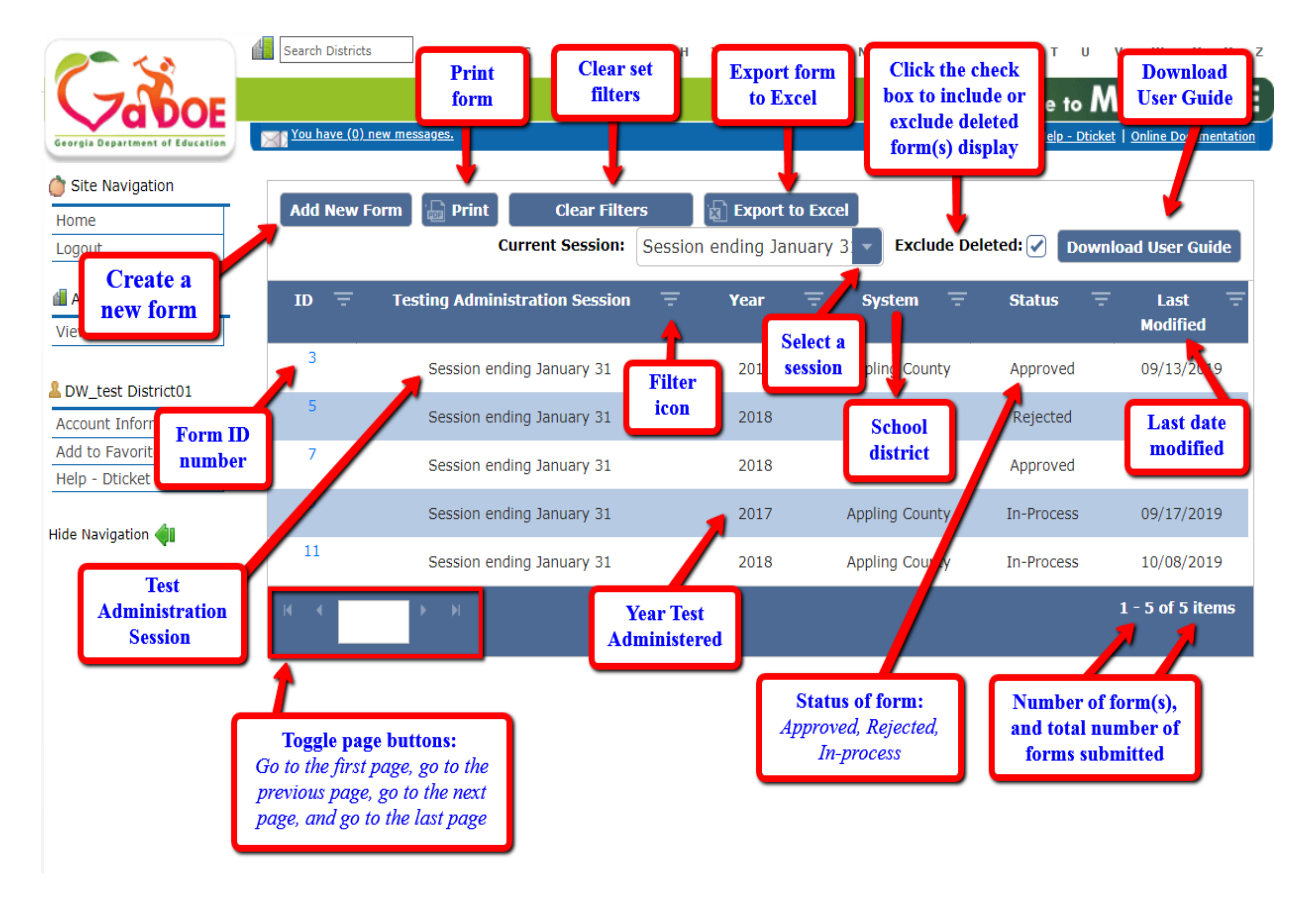

#### Form view and icons.

4. Click Add New Form button to create a new form for Superintendent Test Certification.

| You have (0) n | iew messages.                              |               |                        |          |             | <u>Help - Dtic</u> | cket   Online Documentation |
|----------------|--------------------------------------------|---------------|------------------------|----------|-------------|--------------------|-----------------------------|
| Add New Fo     | orm Print Clear Filter<br>Current Session: | rs<br>Session | Export t<br>ending Jar | to Excel | Exclude Del | eted: 🖌 🛛 Dow      | vnload User Guide           |
| ID =           | Testing Administration Session             | Ŧ             | Year                   | \Xi Sys  | tem \Xi     | Status             | = Last =<br>Modified        |
| 3              | Session ending January 31                  |               | 2018                   | Applin   | g County    | Approved           | 09/13/2019                  |
| 5              | Session ending January 31                  |               | 2018                   | Applin   | g County    | Rejected           | 09/13/2019                  |
| 7              | Session ending January 31                  |               | 2018                   | Applin   | g County    | Approved           | 09/13/2019                  |
| 9              | Session ending January 31                  |               | 2017                   | Applin   | g County    | In-Process         | 09/17/2019                  |
| 11             | Session ending January 31                  |               | 2018                   | Applin   | g County    | In-Process         | 10/08/2019                  |
| I4 4           | ▶ ₩                                        |               |                        | _        |             | _                  | 1 - 5 of 5 items            |

5. Under the General Information section, click the down arrow or inside the box to select a **Testing Administration Session**.

| J  | You have (0) new messages.     Help - Dticket   Online Documentation                                                                          | ion |
|----|----------------------------------------------------------------------------------------------------|-----|
|    |                                                                                                    | _   |
| e. | Go back to Forms List Print Save                                                                                                    |     |
|    | SUPERINTENDENT TEST CERTIFICATION HISTORY                                                                                                    | -   |
|    | GENERAL INFORMATION                                                                                                    |     |
| 1  | Testing Administration Session * Year *   Year * System Test Coordinator *   Session ending July 31 Year *   Session ending January 31 Year * |     |
|    | SUPERINTENDENT TEST CERTIFICATION DETAIL                                                                                                    | -   |
|    | SUPPORTING DOCUMENTATION                                                                                                    |     |
|    | Go back to Forms List Print Save                                                                                                    |     |

**Note**: All required fields are denoted by a red asterisk.

6. Under the General Information section, click the down arrow or inside the box to select a **Year**.

| Go back to Forms List Print   SUPERINTENDENT TEST CERTIFICATION HISTORY     GENERAL INFORMATION     Testing Administration Session *   Session ending January 31   System *   2019   2019   2018   2017 | M You have (0) new messages.                               | Help - Dticket   Online Documentation |
|----------------------------------------------------------------------------------------------------|------------------------------------------------------------|---------------------------------------|
| SUPERINTENDENT TEST CERTIFICATION HISTORY   GENERAL INFORMATION     Testing Administration Session *   Year *   Session ending January 31   System *   2019   2018   2017                               | Go back to Forms List Print Save                           |                                       |
| GENERAL INFORMATION                                                                                                    | SUPERINTENDENT TEST CERTIFICATION HISTORY                  | <b>*</b>                              |
| Testing Administration Session *   Session ending January 31   System *   2019   2018   SUPERINTENDENT TEST CERTIFICATION DETAIL   2017                                                                 | GENERAL INFORMATION                                        |                                       |
| System 2019<br>2018<br>SUPERINTENDENT TEST CERTIFICATION DETAIL 2017                                                                                                    | Testing Administration Session * Session ending January 31 | Year *                                |
| SUPERINTENDENT TEST CERTIFICATION DETAIL 2017                                                                                                    | System                                                     | 2019                                  |
|                                                                                                    | SUPERINTENDENT TEST CERTIFICATION DETAIL                   | 2017                                  |
| SUPPORTING DOCUMENTATION 2016                                                                                                    | SUPPORTING DOCUMENTATION                                   | 2016                                  |
| Go back to Forms List     Print     Save     2015       2014     2014                                                                                                    | Go back to Forms List Print Save                           | 2015<br>2014                          |

7. Under the General Information section, click the down arrow or inside the box to select a **System**. By default, only user logged in school district will be listed.

| Go back to Forms List Print Save |                           |
|----------------------------------|---------------------------|
| SENERAL INFORMATION              |                           |
| Testing Administration Session * | Year *                    |
| Session ending January 31        | 2017                      |
| System *                         | System Test Coordinator * |
| U. Appling County                |                           |

 Under the General Information section, click the down arrow or inside the box to select a System Test Coordinator. By default, only user logged in will be listed as System Test Coordinator.

| You have (0) new messages.                | Help - Dticket   Online Documentation |
|-------------------------------------------|---------------------------------------|
| Go back to Forms List Print Save          |                                       |
| SUPERINTENDENT TEST CERTIFICATION HISTORY | •                                     |
| GENERAL INFORMATION                       |                                       |
| Testing Administration Session *          | Year *                                |
| Session ending January 31                 | 2017                                  |
| System *                                  | System Test Coordinator *             |
| Appling County                            |                                       |
| SUPERINTENDENT TEST CERTIFICATION DETAIL  | DW_test District01                    |
| SUPPORTING DOCUMENTATION                  |                                       |
| Go back to Forms List Print Save          |                                       |

9. Click on the blue bar or down arrow to expand the **Superintendent Test Certification Detail** section.

| You have (0) new messages.                                                                                          | Help - Dticket   Online Documentation                               |
|----------------------------------------------------------------------------------------------------|---------------------------------------------------------------------|
| Go back to Forms List Print Save                                                                                    |                                                                     |
| SUPERINTENDENT TEST CERTIFICATION HISTORY                                                                           | <b>•</b>                                                            |
| GENERAL INFORMATION                                                                                                 | *                                                                   |
| Testing Administration Session *                                                                                    | Year *                                                              |
| Session ending January 31                                                                                           | 2017                                                                |
| System *                                                                                                    | System Test Coordinator *                                           |
| Appling County                                                                                                    | DW_test District01                                                  |
| SUPERINTENDENT TEST CERTIFICATION DETAIL         SUPPORTING DOCUMENTATION         Go back to Forms List       Print | Click on the blue bar or<br>down arrow to expand<br>detail section. |

10. Under the Superintendent Test Certification Detail section, click the down arrow or inside the box to select a **Yes**, **No**, or **blank** for the following 3 statements. Selecting "blank" removes the answer choice selected.

| You have (0) new messages. Help - Dticket   Online Documentation                                                                                                    |
|----------------------------------------------------------------------------------------------------|
|                                                                                                    |
| SUPERINTENDENT TEST CERTIFICATION DETAIL                                                                                                    |
|                                                                                                    |
| * Test materials were properly inventoried and stored in a secure location prior to test administration.                                                                                                    |
| Yes<br>No                                                                                                    |
| * This system adhered to all written regulations and procedures relating to testing and test administration including                                                                                                    |
| the distribution and collection of test materials, test security, use of test results and department testing dates and the reporting of irregularities established in the Student Assessment Handbook, System and School Test Coordinators' Manuals(s), Assessment Guides, assessment supplements, and correspondence. (Any and all irregularity documentation was sent to the appropriate program manager at the Georgia Department of Education.)Summer/Fall Test |
| Administrations,: (July-Dec.) GA MilestonesWinter/Spring Test Administrations,: (JanMay) GKIDS, GAA, ACCESS, NAEP, GA Milestones                                                                                                    |
|                                                                                                    |

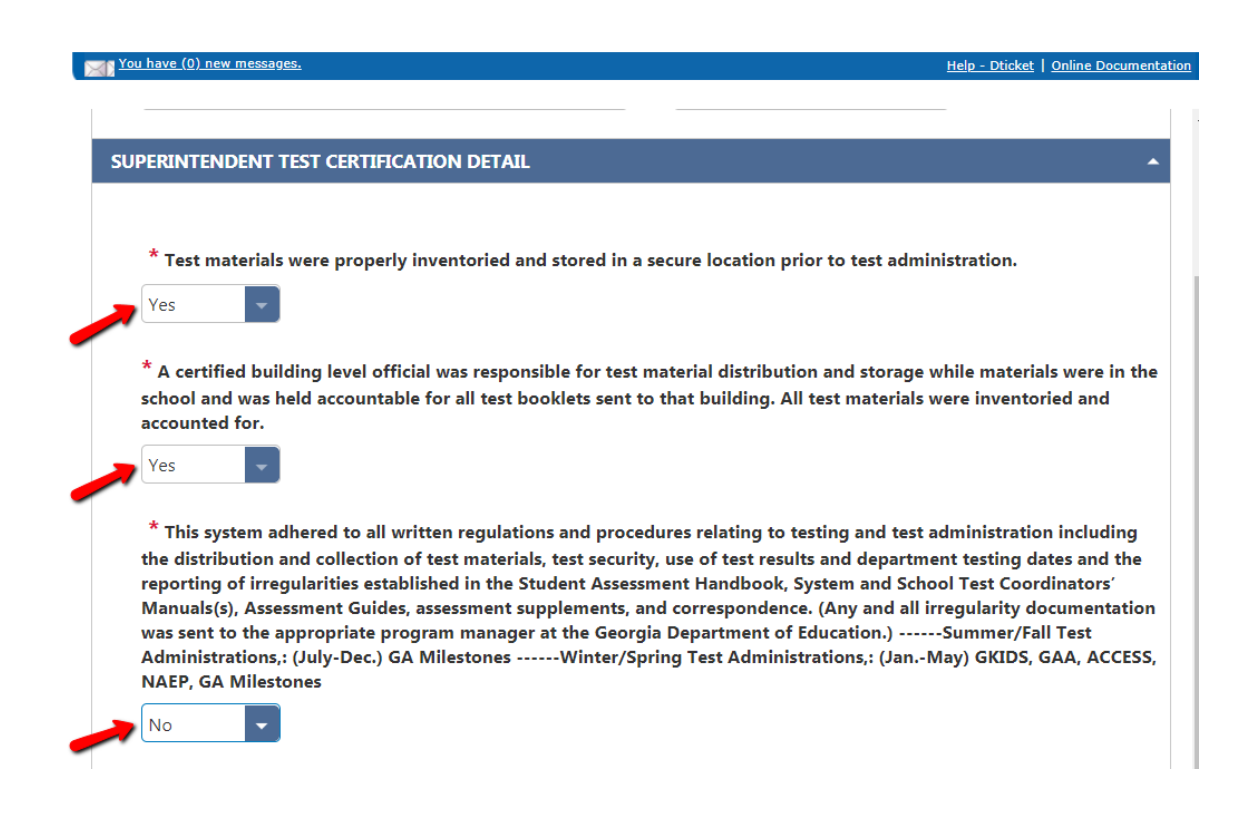

11. Under the Superintendent Test Certification Detail section, click the **up arrow** to increase value or **down arrow** to decrease value to input value for the following 6 statements; or type value in cell and press tab.

| ou have ( <u>0) new messages.</u>                                                         | Help - Dticket   Online Documentation |
|-------------------------------------------------------------------------------------------|---------------------------------------|
| * How many GA Milestones irregularities were reported to the Georgia Department of Educat | ion?                                  |
| Increase value<br>Decrease value                                                          |                                       |
| * How many of those GA Milestones irregularities resulted in assessment invalidation?     |                                       |
| Just type value in cell                                                                   |                                       |
| * How many GAA irregularities were reported to the Georgia Department of Education?       |                                       |
| <b>\$</b>                                                                                 |                                       |
| * How many of those GAA irregularities resulted in assessment invalidation?               |                                       |
| ÷                                                                                         |                                       |
| * How many ACCESS irregularities were reported to the Georgia Department of Education?    |                                       |
| \$                                                                                        |                                       |
| * How many of those ACCESS irregularities resulted in assessment invalidation?            |                                       |
| ÷                                                                                         |                                       |

| have (0) new messages.                                                            | Help - Dticket   Online Documentation |
|-----------------------------------------------------------------------------------|---------------------------------------|
| * How many GA Milestones irregularities were reported to the Georgia Departme     | nt of Education?                      |
| 5                                                                                 |                                       |
| * How many of those GA Milestones irregularities resulted in assessment invalidat | tion?                                 |
| 2                                                                                 |                                       |
| * How many GAA irregularities were reported to the Georgia Department of Educ     | ation?                                |
| 10                                                                                |                                       |
| * How many of those GAA irregularities resulted in assessment invalidation?       |                                       |
| 3                                                                                 |                                       |
| * How many ACCESS irregularities were reported to the Georgia Department of Ec    | ducation?                             |
| 3                                                                                 |                                       |
| * How many of those ACCESS irregularities resulted in assessment invalidation?    |                                       |
| 3                                                                                 |                                       |

12. Under the Superintendent Test Certification Detail section, click the radio button to select answer **Yes**, **No**, or **NA** for the remaining 8 statements.

| * If any possible unethical behavior occurred regarding testing policies and procedures, the Educator Ethics Division of the Professional Standards Commission has been notified. |
|----------------------------------------------------------------------------------------------------|
| Yes                                                                                                    |
| O No                                                                                                    |
| <b>O</b> NA                                                                                                    |
| $^{\star}$ The system superintendent reviewed and approved system testing administration plans.                                                                                   |
| O Yes 	● No                                                                                                    |
| * Building level personnel received training in appropriate administration procedures.                                                                                            |
|                                                                                                    |
| * Students with disabilities or students who received Limited English Proficiency services received accommodations in<br>accordance with their IEPs, IAPs, or ELL/TPC Plan.       |
| Yes No                                                                                                    |
| * All students appropriately participated in the Statewide Student Assessment Program.                                                                                            |
| ○ Yes 	No                                                                                                    |
| System and/or building administrative personnel monitored testing sites.                                                                                                    |
|                                                                                                    |
| instruction in the Student Assessment Handbook, System and School Test Coordinators' Manual(s) and Assessment<br>Guides.                                                          |
| ◯ Yes ◉ No                                                                                                    |
| $^{\star}$ The Principal's Certification Form has been completed as required for all test administrations.                                                                        |
| Yes O No                                                                                                    |

13. Click on the blue bar or down arrow to expand the **Supporting Documentation** section.

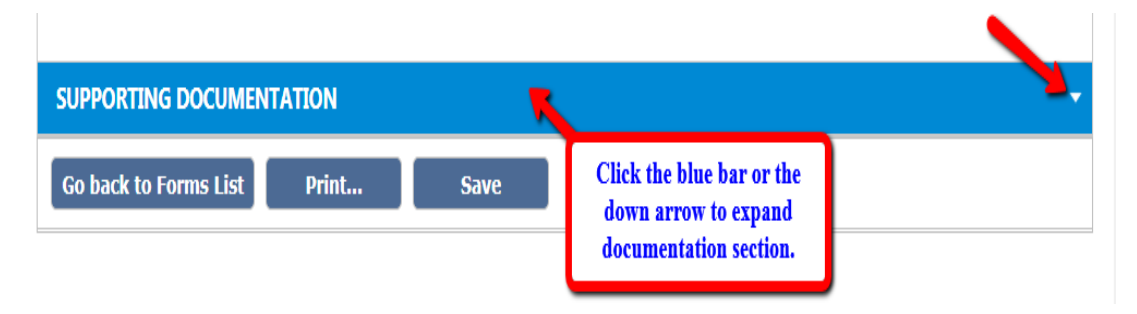

14. Under the Supporting Documentation section, click **Select files...** to browse the location of stored file, select it, and then click **Open**.

| PPORTING DOCU                   | MENTATION                |                     |                                                  |
|---------------------------------|--------------------------|---------------------|--------------------------------------------------|
|                                 |                          |                     |                                                  |
| FILE ID                         | FILE NAME                | SIZE (BYTES)        | UPLOADED ON                                      |
|                                 |                          |                     |                                                  |
| Please upload a                 | any scanned state        | ments and supportin | ng documentation, you wish to associate with thi |
| Superintendent                  | Test Certification.      |                     |                                                  |
| NOTE: When                      | done, you must           | click the "SAVE" bu | utton for the selected files to be uploaded an   |
| ermanently sa                   | aved!                    |                     |                                                  |
| NOTE: If a fill<br>SAVE" button | le already exists i<br>I | with the same name  | e, it will be OVERWRITTEN when you click the     |
| SAVE DUILON                     | •                        |                     |                                                  |
| Select files                    |                          |                     |                                                  |
| 1                               |                          |                     |                                                  |
|                                 |                          |                     |                                                  |
|                                 |                          |                     |                                                  |
|                                 |                          |                     |                                                  |
|                                 |                          |                     |                                                  |

15. Uploaded file is attached. To upload additional documents, click **Select files** button, and locate the file to upload.

| /                                              | MENTATION                            |                      |                                                                |
|------------------------------------------------|--------------------------------------|----------------------|----------------------------------------------------------------|
|                                                |                                      |                      |                                                                |
| FILE ID                                        | FILE NAME                            | SIZE (BYTES)         | UPLOADED ON                                                    |
|                                                |                                      |                      |                                                                |
| Please upload                                  | any scanned state                    | ements and supporti  | ng documentation, you wish to associate with th                |
| Superintendent                                 | Test Certification                   | 1.                   |                                                                |
| NOTE: When                                     | n done, you must                     | t click the "SAVE" b | outton for the selected files to be uploaded a                 |
| permanently s                                  | aved!                                |                      |                                                                |
|                                                |                                      |                      |                                                                |
| NOTE: If a fi                                  | le already exists                    | with the same nam    | ne, it will be OVERWRITTEN when you click th                   |
| SAVE" buttor                                   | le already exists<br>n!              | with the same nam    | ne, it will be OVERWRITTEN when you click th                   |
| SAVE" buttor                                   | le already exists<br>n!              | with the same nam    | ne, it will be OVERWRITTEN when you click th                   |
| Select files                                   | le already exists<br>!<br>           | with the same nam    | ne, it will be OVERWRITTEN when you click th                   |
| NOTE: If a fi<br>'SAVE" buttor<br>Select files | le already exists<br>!!              | with the same nam    | ne, it will be OVERWRITTEN when you click th<br>Done           |
| Select files                                   | le already exists<br>!<br><br>no.pdf | with the same nam    | ne, it will be OVERWRITTEN when you click th<br>Done<br>100% > |
| Select files                                   | le already exists<br>!<br><br>no.pdf | with the same nam    | ne, it will be OVERWRITTEN when you click th<br>Done<br>100% > |
| Select files                                   | le already exists<br>!<br><br>no.pdf | with the same nam    | ne, it will be OVERWRITTEN when you click th<br>Done<br>100% > |
| Select files                                   | le already exists<br>!<br><br>no.pdf | with the same nam    | ne, it will be OVERWRITTEN when you click th<br>Done<br>100% > |
| NOTE: If a fr<br>'SAVE" buttor<br>Select files | le already exists<br>!<br><br>no.pdf | with the same nam    | ne, it will be OVERWRITTEN when you click th<br>Done<br>100% > |
| NOTE: If a fi<br>SAVE" buttor<br>Select files  | le already exists<br>!<br><br>no.pdf | with the same nam    | ne, it will be OVERWRITTEN when you click t<br>Done<br>100%    |

#### 16. Click Save button to save the form.

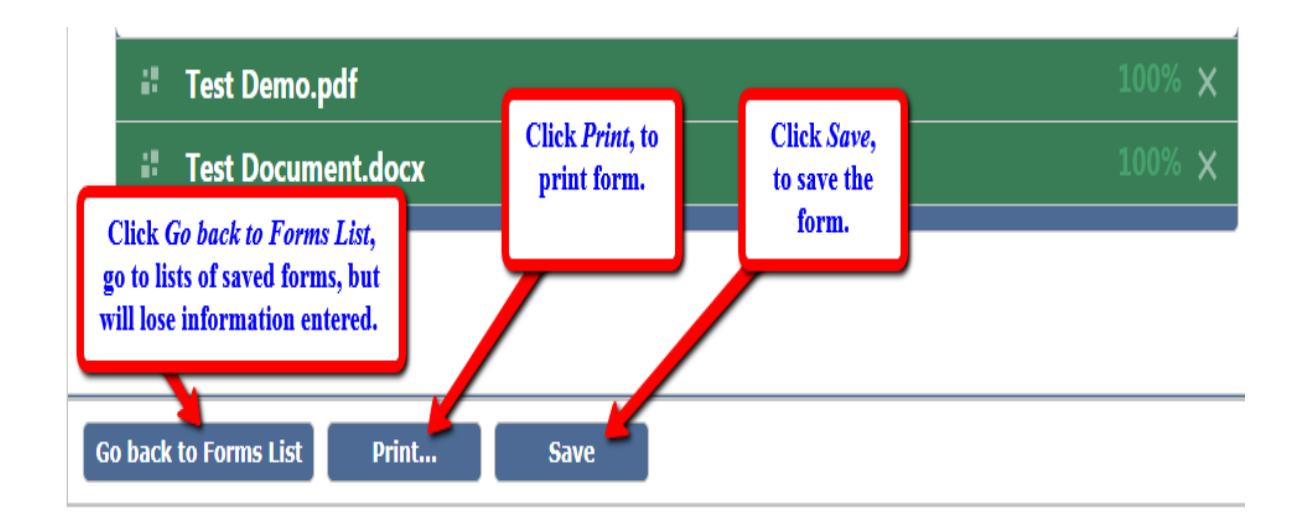

#### Note:

• A warning box will display if any field is left blank, or invalid data entered. Click **OK** and scroll up screen to see the warning. Make the changes and click **Save**.

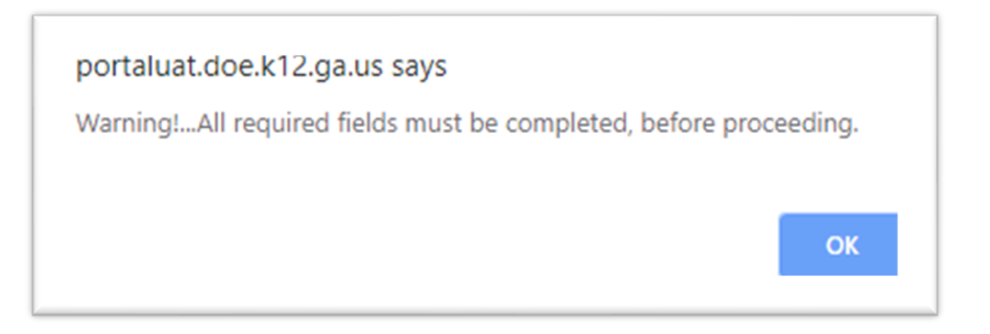

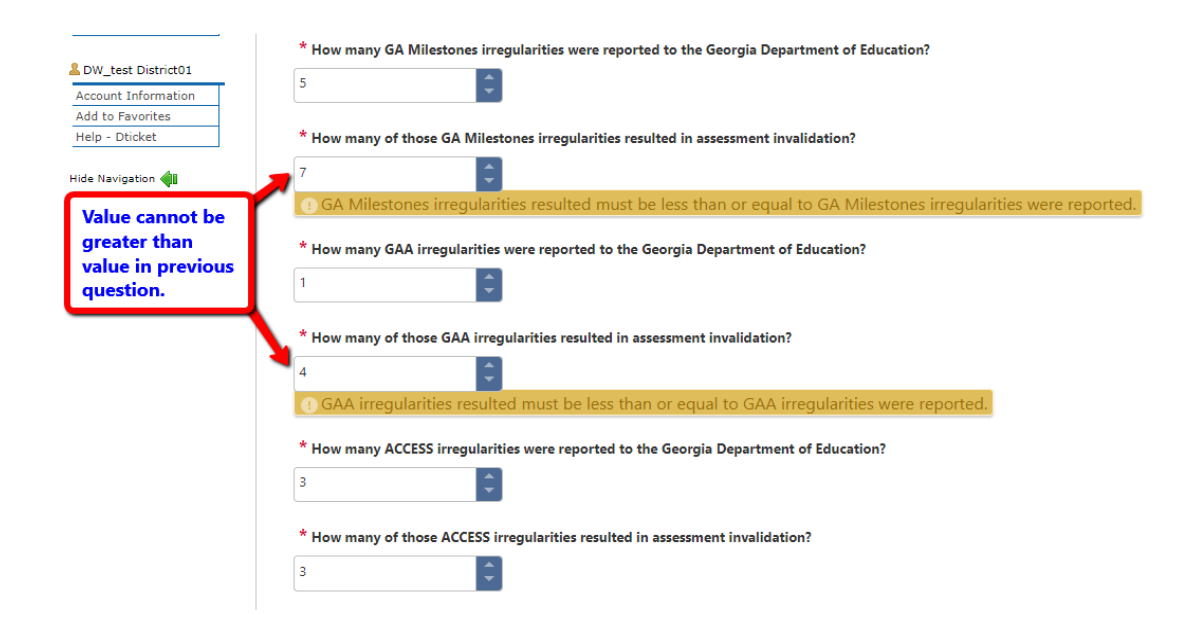

• A warning box will display if a user enters more than one form per session. Click **OK**.

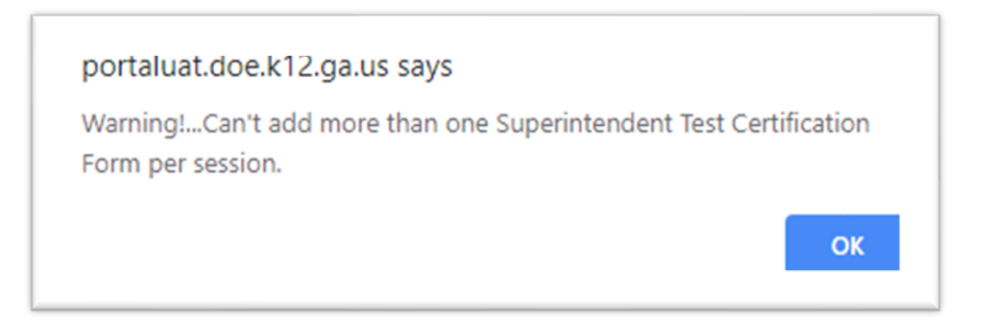

• Scroll to the top of form and change the **Testing Administration Session** and/or **Year** under the General Information section; and then click **Save**.

| You have (0) new messages.                                    |        |                        | Help - BOSSDesk Docu                         |
|---------------------------------------------------------------|--------|------------------------|----------------------------------------------|
| Go back to Forms List Print Save                              |        |                        |                                              |
| SUPERINTENDENT TEST CERTIFICATION HISTORY                     |        |                        |                                              |
| GENERAL INFORMATION                                           |        |                        |                                              |
| Testing Administration Session *<br>Session ending January 31 | Year * | System * Apping County | System Test Coordinator * OW_test District01 |
| SUPERINTENDENT TEST CERTIFICATION DETAIL                      |        |                        |                                              |

17. Form ID and status of form are generated after saving form.

| ou have (0) new messages.        |        |      |        |               | Help - Dticket Online Documentat |
|----------------------------------|--------|------|--------|---------------|----------------------------------|
| n back to Forms List Print       | Delete | Save | Submit | (In-Process)  | Form ID: 19                      |
|                                  |        | Surc | Subint | (             |                                  |
| NERAL INFORMATION                |        |      |        |               |                                  |
| Testing Administration Session * | Year * |      | Sy     | stem *        |                                  |
| Session ending January 31        | 2017   | -    | A      | ppling County | •                                |
| System Test Coordinator *        |        |      |        |               |                                  |
| DW_test District01               |        |      |        |               |                                  |
| PERINTENDENT TEST CERTIFICATION  | DETAIL |      |        |               |                                  |
| PPORTING DOCUMENTATION           |        |      |        |               |                                  |
| o back to Forms List Print       | Delete | Save | Submit | (In-Process)  | Form ID: 1                       |

18. If you click *Go back to Forms List* before saving the form first, you will lose all the data entered in the form, and return the home screen, as depicted below.

| <u> You have (0) n</u> | <u>iew messages.</u>                              |                                 |                             | <u>Help - Dtick</u> | et   <u>Online Documentation</u> |
|------------------------|---------------------------------------------------|---------------------------------|-----------------------------|---------------------|----------------------------------|
| Add New Fo             | orm 🔓 Print Clear Filters<br>Current Session: Ses | Export to Ession ending January | xcel<br>/ 3: • Exclude Dele | eted: 🖌 Down        | Iload User Guide                 |
| ID \Xi                 | Testing Administration Session                    | <u>∓</u> Year <del>_</del>      | System \Xi                  | Status \Xi          | T Last <del></del><br>Modified   |
| 3                      | Session ending January 31                         | 2018                            | Appling County              | Approved            | 09/13/2019                       |
| 5                      | Session ending January 31                         | 2018                            | Appling County              | Rejected            | 09/13/2019                       |
| 7                      | Session ending January 31                         | 2018                            | Appling County              | Approved            | 09/13/2019                       |
| 9                      | Session ending January 31                         | 2017                            | Appling County              | In-Process          | 09/17/2019                       |
| 11                     | Session ending January 31                         | 2018                            | Appling County              | In-Process          | 10/08/2019                       |
| H 4                    | ► H                                               |                                 |                             |                     | 1 - 5 of 5 items                 |

19. If form is no longer needed, click **Delete** button, as depicted below.

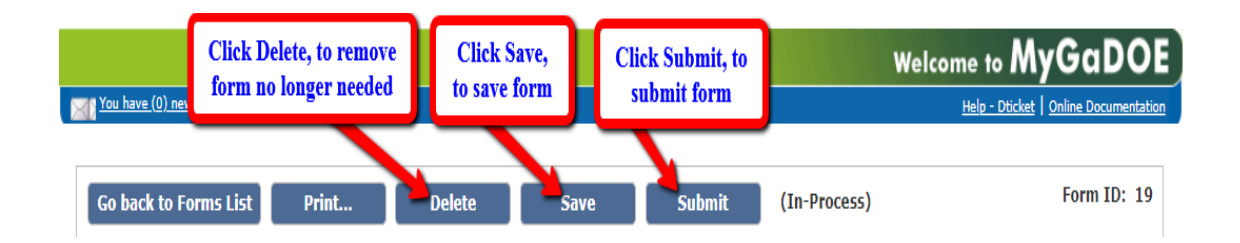

- 20. To **edit** form, expand each section of the form and make the necessary changes. To expand, click on the blue bar of each section to expand/collapse.
  - Note: Changes must be made before the form is submitted. Once form is submitted, changes cannot be made to the form.

- 21. To print a copy of the form, click **Print** button.
- 22. To submit the form, click **Submit** button. Once formed is submitted, the status will update from inprocess to submitted.

| Click Delete, to remove<br>form no longer needed                                                                              | e Click Save,<br>I to save form | Click Submit, to submit form | We             | elcome to MyGaDOI                     |
|----------------------------------------------------------------------------------------------------|---------------------------------|------------------------------|----------------|---------------------------------------|
|                                                                                                    |                                 |                              |                |                                       |
| back to Forms List Print                                                                                                    | Delete                          | ve Submit                    | (In-Process)   | Form ID: 19                           |
| PERINTENDENT TEST CERTIFICATION                                                                                               | HISTORY                         |                              |                | -                                     |
| NERAL INFORMATION                                                                                                    |                                 |                              |                |                                       |
| Testing Administration Session *                                                                                              | Year *                          | -                            | System *       |                                       |
| Cassian anding January 21                                                                                                    | 2017                            | -                            | Appling County |                                       |
| Session ending January 51                                                                                                    | 2017                            |                              | Appling County | · · · · · · · · · · · · · · · · · · · |
| System Test Coordinator *                                                                                                    |                                 |                              | Appling County | · · · · · · · · · · · · · · · · · · · |
| System Test Coordinator * DW_test District01                                                                                  |                                 |                              |                | ¥                                     |
| System Test Coordinator * DW_test District01                                                                                  |                                 |                              | Appling County | ¥                                     |
| Session ending January 31 System Test Coordinator * DW_test District01 PERINTENDENT TEST CERTIFICATION                        | DETAIL                          |                              | Appling County | ¥                                     |
| Session ending January 31 System Test Coordinator * DW_test District01 PERINTENDENT TEST CERTIFICATION PPORTING DOCUMENTATION | DETAIL                          |                              | Apping county  | •                                     |

A pop-up dialog box for *Add Additional Comments* will display on screen. Enter comment(s) or leave blank, and then click **Submit**.

| Go back to Forms List                              | Print                                    | Delete                                 | Save                                    | (In-Process)                             | Form ID: 19                                                            |
|----------------------------------------------------|------------------------------------------|----------------------------------------|-----------------------------------------|------------------------------------------|------------------------------------------------------------------------|
| Add Additional Cor                                 | nments                                   |                                        |                                         |                                          | *                                                                      |
|                                                    |                                          |                                        |                                         |                                          | A                                                                      |
|                                                    |                                          |                                        |                                         |                                          | m *                                                                    |
|                                                    |                                          |                                        |                                         |                                          | ng County                                                              |
|                                                    |                                          |                                        |                                         |                                          |                                                                        |
|                                                    |                                          |                                        |                                         |                                          |                                                                        |
|                                                    |                                          |                                        |                                         |                                          |                                                                        |
|                                                    |                                          |                                        | <b>C</b>                                |                                          |                                                                        |
|                                                    |                                          |                                        | Cancel                                  | Submit                                   | nistration.                                                            |
| Tes                                                |                                          |                                        |                                         |                                          |                                                                        |
| * A certified building<br>accountable for all test | level official was<br>t booklets sent to | responsible for te<br>that building. A | est material distr<br>Il test materials | ibution and storag<br>were inventoried a | e while materials were in the school and was held<br>nd accounted for. |
| Yes                                                |                                          |                                        |                                         |                                          |                                                                        |

• Form status has been updated to Submitted.

| You hav | <u>ve (0) new me</u> | <u>ssages.</u>               |                            |                  |          |                | Н                  | <u>elp - Dticket</u>   <u>Online Documentat</u> |
|---------|----------------------|------------------------------|----------------------------|------------------|----------|----------------|--------------------|-------------------------------------------------|
| Add N   | lew Form             | Print Clear Filters          | Export to Current Session: | Excel<br>Sessior | n ending | January 3: 🗸   | Exclude Deleted: 🖌 | Download User Guide                             |
| ID      | Ŧ                    | Testing Administration Sessi | on =                       | Year             | ₹        | System         | \Xi Status         | \Xi Last Modified 🗧                             |
| 3       |                      | Session ending January 31    |                            | 2018             |          | Appling County | Approved           | 09/13/2019                                      |
| 5       |                      | Session ending January 31    |                            | 2018             |          | Appling County | Rejected           | 09/13/2019                                      |
| 7       |                      | Session ending January 31    |                            | 2018             |          | Appling County | Approved           | 09/13/2019                                      |
| 9       |                      | Session ending January 31    |                            | 2017             |          | Appling County | In-Process         | 09/17/2019                                      |
| 11      |                      | Session ending January 31    |                            | 2018             |          | Appling County | In-Process         | 10/08/2019                                      |
| 19      |                      | Session ending January 31    |                            | 2017             |          | Appling County | Submitted          | 10/21/2019                                      |
| 4       |                      | ▶ ¥                          |                            |                  |          |                |                    | 1 - 6 of 6 items                                |

## History of form

23. To view the history of the submitted form, click on the *blue bar of* **Superintendent Test Certification History**, or **down-pointing arrow** to expand.

| You have (0) new messages.                |             |                | Help - Dticket Online Documentation |  |  |
|-------------------------------------------|-------------|----------------|-------------------------------------|--|--|
|                                           |             |                |                                     |  |  |
| Go back to Forms List Print               | (Submitted) | •              | Form ID: 19                         |  |  |
| SUPERINTENDENT TEST CERTIFICATION HISTORY |             |                |                                     |  |  |
| GENERAL INFORMATION                       |             |                | •                                   |  |  |
| Testing Administration Session *          | Year *      | System *       | System Test Coordinator *           |  |  |
|                                           |             |                |                                     |  |  |
| Session ending January 31                 | 2017        | Appling County | DW_test District01                  |  |  |
| SUPERINTENDENT TEST CERTIFICATIO          | N DETAIL    |                | *                                   |  |  |
| SUPPORTING DOCUMENTATION                  |             |                | •                                   |  |  |
| Go back to Forms List Print               | (Submitted) |                | Form ID: 19                         |  |  |

24. Status of form history is displayed below.

| hands the Francis Lint                                                                       | Delet                              | (Submitted)                       |                                   | Form ID:                                               |
|----------------------------------------------------------------------------------------------|------------------------------------|-----------------------------------|-----------------------------------|--------------------------------------------------------|
| Dack to Forms List                                                                           | Print                              | (Submitted)                       |                                   | 1011112                                                |
| ERINTENDENT TEST CE                                                                          | RTIFICATION                        | N HISTORY                         |                                   |                                                        |
| MODIFY DATE                                                                                  | STATUS                             | FINITION                          | MODIFIED BY                       | COMMENTS                                               |
| 10/16/2019 05:46 PM                                                                          | In-Process                         |                                   | DW_test District01                |                                                        |
| 10/21/2019 02:36 PM                                                                          | Submitted                          | K                                 | DW_test District01                |                                                        |
|                                                                                              |                                    |                                   |                                   |                                                        |
| IERAL INFORMATION                                                                            |                                    |                                   |                                   |                                                        |
| IERAL INFORMATION                                                                            | Session *                          | Year *                            | System *                          | System Test Coordinator *                              |
| ERAL INFORMATION<br>Festing Administration S<br>Session ending Janua                         | Session *<br>ary 31                | <b>Year *</b><br>2017             | <b>System *</b><br>Appling County | <b>System Test Coordinator</b> *<br>DW_test District01 |
| IERAL INFORMATION<br>Testing Administration S<br>Session ending Janua<br>ERINTENDENT TEST CE | Session *<br>ary 31<br>RTIFICATION | <b>Year *</b><br>2017<br>N DETAIL | <b>System *</b><br>Appling County | <b>System Test Coordinator</b> *<br>DW_test District01 |

## View Historical Data Prior to 2020

A new feature has been added to view historical forms created in the previous version of Superintendent Test Certification form. User will be able to access their forms submitted prior to 2020.

|       |          |                     |                                |                                 |                           |   | Welcome                      | to MyGaDOE                                           |
|-------|----------|---------------------|--------------------------------|---------------------------------|---------------------------|---|------------------------------|------------------------------------------------------|
| XD Ya | u have ( | ( <u>0) new mes</u> | isages.                        |                                 |                           |   | <u>Help -</u>                | BOSSDesk   Online Documentation                      |
| A     | dd Nev   | w Form              | 윤 Print Clear Filters 및 Exp    | port to Excel<br>Current Sessio | n: Session ending July 31 | • | View H<br>Exclude Deleted: 🕑 | Historical Data Prior to 2020<br>Download User Guide |
|       | ID       | Ŧ                   | Testing Administration Session | \Xi Year                        | 🚊 System                  | Ŧ | Status                       | 🗄 Last Modified \Xi                                  |
|       | 2        |                     | Session ending July 31         | 2019                            | Appling Count             | y | In-Process                   | 12/04/2019                                           |
|       | 4        |                     | Session ending July 31         | 2019                            | Appling Count             | y | In-Process                   | 11/27/2019                                           |

25. Click View Historical Data Prior to 2020 link.

26. A list of records will display on the summary page in the previous version of Superintendent Test Certification, as depicted below.

| You have (0) new messages.         Assessments         Select: Superintendent's Test Certification         Superintendent's Test Certification         Superintendent's Test Certification         ID Testing Administration Session       Year System       Status         337636       Session ending January 31       2019       Appling County       In Progress       4         337649       Session ending July 31       2018       Appling County       Submitted       4         337658       Session ending January 31       2018       Appling County       Approved       4         337658       Session ending January 31       2018       Appling County       Approved       4 |
|----------------------------------------------------------------------------------------------------|
| Assessments Select: Superintendent's Test Certification                                                                                                    |
| Viewing ALL of 5 records)         Viewing ALL of 5 records)         ID Testing Administration Session       Year       System       Status         337636       Session ending January 31       2019       Appling County       In Progress       \$         337647       Session ending July 31       2018       Appling County       Approved       \$         337658       Session ending July 31       2018       Appling County       Approved       \$         337658       Session ending January 31       2018       Appling County       Approved       \$                                                                                                    |
| Superintendent's lest certification       (Viewing ALL of 5 records)       ID Testing Administration Session     Year     System     Status       337636     Session ending January 31     2019     Appling County     In Progress     \$       337647     Session ending July 31     2018     Appling County     Approved     \$       337649     Session ending July 31     2018     Appling County     Submitted     \$       337658     Session ending January 31     2018     Appling County     Approved     \$                                                                                                    |
| ID         Testing Administration Session         Year         System         Status           337636         Session ending January 31         2019         Appling County         In Progress         Q           337647         Session ending July 31         2018         Appling County         Approved         Q           337649         Session ending July 31         2018         Appling County         Approved         Q           337648         Session ending July 31         2018         Appling County         Approved         Q           337658         Session ending January 31         2018         Appling County         Approved         Q                     |
| 337636     Session ending January 31     2019     Appling County     In Progress     Q       337647     Session ending July 31     2018     Appling County     Approved     Q       337649     Session ending July 31     2018     Appling County     Submitted     Q       337658     Session ending January 31     2018     Appling County     Approved     Q                                                                                                    |
| 337647     Session ending July 31     2018     Appling County     Approved     Q       337649     Session ending July 31     2018     Appling County     Submitted     Q       337658     Session ending January 31     2018     Appling County     Approved     Q                                                                                                    |
| 337649 Session ending July 31     2018 Appling County     Submitted     Q       337658 Session ending January 31     2018 Appling County     Approved     Q                                                                                                    |
| 337658 Session ending January 31 2018 Appling County Approved                                                                                                    |
|                                                                                                    |
| 337659 Session ending July 31 2016 Appling County Approved 🔍                                                                                                    |
| ۲. (۲۰۰۲)                                                                                                    |

If user do not have any previous records prior to 2020, then summary page will display no records found.

|                                             | Welcome to MyGaDOE                                    |  |  |  |  |  |
|---------------------------------------------|-------------------------------------------------------|--|--|--|--|--|
| You have (0) new messages,                  | Help - BOSSDesk   Online Documentation                |  |  |  |  |  |
|                                             |                                                       |  |  |  |  |  |
| Assessments                                 |                                                       |  |  |  |  |  |
| Select: Superintendent's Test Certification | 🤤 Filter 💠 Export  🔒 Print Page 💊 Help                |  |  |  |  |  |
|                                             |                                                       |  |  |  |  |  |
| (Viewing ALL of 0 records)                  |                                                       |  |  |  |  |  |
|                                             |                                                       |  |  |  |  |  |
|                                             |                                                       |  |  |  |  |  |
|                                             |                                                       |  |  |  |  |  |
|                                             |                                                       |  |  |  |  |  |
| í Use   Site Requirements   Feedback        | Copyright 🕲 2005-2009 Georgia Department of Education |  |  |  |  |  |